|                   |            | 教   | 案                                       |                |       | 設   | 計                         |  |
|-------------------|------------|-----|-----------------------------------------|----------------|-------|-----|---------------------------|--|
| 服務學               | 校          | 新:  | 北市文化國小                                  | 設計者            |       | 詹   | 志偉                        |  |
| 參加組.              | 別          | Ĵ   | 程式教育組 🗌                                 | ]人工智慧          | 慧組    |     | □資訊素養與倫理組                 |  |
| 領域/利              | 十日         | 資   | 訊教育                                     | 實施年約           | 设     | 六   | 年級                        |  |
| 單元名               | (稱         | 物   | 聯網燈光開闢                                  | 總節數            |       | 共   | 5_節,共 <u>200</u> 分鐘       |  |
|                   | 15         | (M  | ICROBIT-IOT)                            |                |       | 本   | -次公開課為第節                  |  |
| 設計依               | え塚         |     |                                         | TI 11 67       |       |     |                           |  |
|                   |            |     | 育議 t-Ⅲ-3 運用運算                           | -思維解           |       |     | 科-E-A2 具備探索問題的能           |  |
|                   |            |     | 决问 <b></b> 建。<br>次半。Ⅲ1 ″ Ⅲ 郑 ″          | 们上的            |       |     | 刀,亚能透過杆技上具的體驗             |  |
|                   |            |     | 貢藏 C-Ⅲ-1 連用貢計                           | 科技與            |       |     | 與貫踐處理日常生活问題               |  |
|                   | 學習         | 表   | 他人合作討論稱想或                               | 創作作            |       |     | 科- E-BI 具備科技表達與連昇         |  |
|                   | 現          |     |                                         | <b>户</b> 11 11 |       |     | 思維的基本素養, 亚能理用基            |  |
|                   |            |     | 科議 a-Ⅲ-2 展現動手                           | 實作的            |       |     | 礎科技與邏輯符號進行人際溝             |  |
|                   |            |     | 興趣及正向的科技態                               | 度。             |       |     | 通與概念表達。                   |  |
| 學習                |            |     | 科議 c-Ⅲ-3 展現合作                           | 問題解            | 核心    | 3   |                           |  |
| 重點                | -          |     | 決的能力。                                   |                | 素着    | Ş   |                           |  |
|                   |            |     | 資議 P-Ⅲ-1 程式設計                           | 工具的            |       |     |                           |  |
|                   |            |     | 基本應用。                                   |                |       |     |                           |  |
|                   | ধ্যে বহা   | Ŧ   | 資議 S-Ⅲ-1 常見網路                           | 設備、            |       |     |                           |  |
|                   | 学習         | Ŋ   | 行動裝置及系統平臺                               | 之功能            |       |     |                           |  |
|                   | 谷          |     | 應用。                                     |                |       |     |                           |  |
|                   |            |     | 科議 P-Ⅲ-2 工具與材                           | ·料的使           |       |     |                           |  |
|                   |            |     | 用方法。                                    |                |       |     |                           |  |
|                   | 實質         | 內   | 資E3應用運算思維打                              | 苗述問題           | 解決    | 的   | 方法。                       |  |
| 7 <del>7</del> 82 | 涵          |     | 資 E5 使用資訊科技兵                            | 與他人合           | 作產    | 出   | 想法與作品。                    |  |
| 譲翅                | 所融         | 入   | 資 A-III-1 程序性的問                         | ]題解決;          | 方法    | 簡り  | 介。                        |  |
| 融入                | 之學         | 羽白  | 資 A-III-2 簡單的問題                         | <b>夏解決表</b> 法  | 示方    | 法   | 0                         |  |
|                   | 重點         | •   |                                         |                |       |     |                           |  |
| 與其他               | <b>b領域</b> | /科  | 自然                                      |                |       |     |                           |  |
| 目的連               | 包結         |     |                                         |                |       |     |                           |  |
| 教材來               | と源         |     | 自编教材                                    |                |       |     |                           |  |
| 教學認               | と備/資       | 源   | Microbit、KSB039 擴充板、個人電腦、iPad 平板、教學廣播系統 |                |       |     |                           |  |
| 使用車               | 次體、        | 數   | 新北親師生平台_學習                              | 習吧-物聯          | 網燈    | £光  | 開闢(MICROBIT-IOT)課程、       |  |
| 位資源               | 系或 A       | PP  | 線上版 makecode、A                          | PP-IoT C       | )nOf  | f١  | 網頁版 MQTT 工具-              |  |
| 內容                |            |     | MQTTGO v youtube 🗄                      | 影片、oc          | am 釒  | 象影  | 5片、影片上字幕(剪映+              |  |
|                   |            |     | oTranscribe) 、影片上                       | 字幕(W           | hispe | erD | esktop+youtube 字幕)、padlet |  |
| 學習目               | 標          |     |                                         |                |       |     |                           |  |
| 1. 能主             | 透過影        | 片了  | 解物联網及通訊協定                               | MQTT ž         | 軍作:   | 方式  | ť                         |  |
| 2. 能主             | 透過 M       | IQT | Γ網頁版工具操作,了                              | 解物聯約           | 罔 M   | QT  | T通訊協定的運作                  |  |
| 3. 能主             | 秀過瀏        | 覽器  | 品和 micro:bit 的溝通,                       | 進而遠端           | 岩控制   | 制燈  | 登光開闢。                     |  |
| 4. 能透過 APP:       |            |     | 和 micro:bit 的溝通, 進                      | 走而遠端打          | 控制    | 燈;  | 光開闢。                      |  |

| 教學活動設言                                                                                                    | +  |                                                     |              |
|----------------------------------------------------------------------------------------------------|----|-----------------------------------------------------|--------------|
| 教學活動內容及實施方式                                                                                                    | 時間 | 教學檢核                                                | 教學資源<br>教學成果 |
| 第一節_物聯網及 MQTT 通訊協定                                                                                             |    |                                                     |              |
| 【引起動機】<br>[學生自學]觀看影片-什麼是物聯網<br>課前測驗-物聯網影片問答                                                                    | 10 | [影片][測驗]<br>評量學生是<br>否了解物聯<br>網                     |              |
| 【發展活動】<br>[學生自學]觀看影片_學會 MQTT 通訊協定<br>[組內共學、組間互學]分組討論發表_MQTT 通<br>訊協定心智圖_利用劃記功能完成!!<br>隨機抽籤程式                   | 23 | [影片][書籍<br>劃記] 評量學<br>生是否了解<br>MQTT 通訊<br>協定        |              |
| 【總結活動】<br>[教師導學]MQTT 通訊協定_歸納總結<br>第二節 MOTT 網頁版工具操作與 microbit 燈                                                 | 5  | [書籍]-專心<br>聽講並理解<br>MQTT 通訊<br>協定                   |              |
| 條控制<br>【引起動機】<br>[學生自學]口說記憶_MQTT 通訊定使用時應注<br>意內容<br>課前測驗_MQTT 問答                                               | 8  | [語音作<br>業][測驗] 評<br>量學生是否<br>了解 MQTT<br>通訊協定        |              |
| 【發展活動】<br>[學生自學]觀看影片_MQTT 網頁版工具操作說<br>明<br>網頁版 MQTT 工具<br>[組內共學、組間互學]實作作業_MQTT 網頁版<br>工具操作                     | 16 | [影片][連結]<br>評量學生是<br>否會操作<br>MQTT 網頁<br>版工具並理<br>原理 |              |
| 【總結活動】<br>[學生自學]觀看影片_microbit 燈條控制程式設<br>計說明<br>Microsoft MakeCode for micro:bit<br>[學生自學]實作作業_Microbit 燈條控制程式 | 16 | [影片][連結]<br>評量學生是<br>可利用程式<br>設計燈條控<br>制程式          |              |

| 第三節_瀏覽器與 micro: bit 的溝通<br>【引起動機】<br>Microbit MQTT 物聯網燈光開關程式製作<br>[學生自學]【①新增擴展積木】<br>Microsoft MakeCode for micro: bit<br>KSB039IoT 物聯網擴展積木                                                                  | 5  | [影片][連結]<br>評量學生是<br>否會新增物<br>聯擴展積木                                   |                                                                                                    |
|----------------------------------------------------------------------------------------------------|----|-----------------------------------------------------------------------|----------------------------------------------------------------------------------------------------|
| 【發展活動】<br>Microbit MQTT 物聯網燈光開關程式製作<br>[學生自學]【②wifi&MQTT 伺服器&新增訂閱<br>&燈條初始化】<br>[學生自學]【③接收及發送訊息處理】<br>[組內共學]【④傳送程式及測試】<br>網頁版 MQTT 工具                                                                        | 25 | [影片][連結]<br>評量學生是<br>否會製作<br>Microbit<br>MQTT 物聯<br>網燈光開闢<br>程式       |                                                                                                    |
| 【總結活動】<br>[組內共學、組間互學]實作作業_Microbit<br>MQTT 物聯網燈光開闢程式<br>【評量測驗】-Microbit-MQTT 程式積木註解填<br>空-使用劃記功能完成                                                                                                    | 10 | [作業][書籍<br>劃記]<br>評量學生是<br>否會製作<br>Microbit<br>MQTT 物聯<br>網燈光開闢<br>程式 |                                                                                                    |
| 第四節_APP 與 micro: bit 的溝通<br>【引起動機】<br>【成果展示】利用 IPAD-IoT OnOff APP 及<br>Microbit 開發板製作 RGB 物聯網燈光開關                                                                                                    | 10 | [影片]評量<br>學生是否理<br>解本次活動<br>成果                                        | <ul> <li>Image: A state of the state of the</li></ul> |
| 【發展活動】<br>[組內共學][學生自學]<br>Microsoft MakeCode for micro: bit<br>【分組實作挑戰】-利用 IPAD-IoT OnOff APP 及<br>Microbit 開發板製作 RGB 物聯網燈光開闢<br>[組內共學][學生自學]<br>【①新增 MQTT 伺服器】 IoT OnOff APP<br>【②新增 MQTT 按鈕】 IoT OnOff APP | 25 | [影片][作<br>業][連結]<br>學生是否會<br>利用 APP 燈<br>光按鈕控制<br>燈光開闢                |                                                                                                    |
| 【③複製 MQTT 按鈕】 IoT OnOff APP<br>【總結活動】<br>學習吧物聯網燈光開闢(MICRO: BIT-IOT)課程<br>課後回饋單                                                                                                    | 5  | [連結]透過<br>google 表單<br>寫下課程心<br>得及感想                                  |                                                                                                    |

| 第五節_物聯網分組綜合挑戰練習<br>【引起動機】<br>[學生自學]                            | 5  | [書籍劃記]                   |               |
|----------------------------------------------------------------|----|--------------------------|---------------|
| 物聯網課程分組挑戰任務 - Google 簡報                                        |    | 評量學生是                    |               |
| 【程式碼解析填空】_microbit-MQTT程式碼                                     |    | 否理解本次<br>程式內容            |               |
| 【發展活動】                                                         | 25 |                          |               |
| [組內共學]                                                         |    | [影片][連結]                 |               |
| 網頁版 MQTT 工具                                                    |    | 學生是否會                    | 114114440/100 |
| 【如何製作紅燈開闢按鈕】IoT OnOff APP                                      |    | 利用網頁工                    |               |
| 【如何複製按鈕】IoT OnOff APP                                          |    | 共及 AFF 经<br>制燈光開闢        |               |
| 【總結活動】                                                         | 10 |                          |               |
| [組間互學]                                                         | 10 | [連結]透過                   |               |
| 利用 IPAD+padlet 平台將實作成果錄影<br>物聯網燈光開闢(MICRO:BIT-IOT)課程成果影<br>片上傳 |    | padlet 發表<br>小組作品並<br>觀摩 |               |
|                                                                |    |                          |               |

## 教學心得與省思:

- 本次教學使用學習吧平台及其功能,讓學生自主完成邏輯思考及程式設計活動。
   這樣的教學模式讓學生自主進行自學,並和同學共學,所有學習過程都在平台上 完整紀錄,讓學生課後可以再次複習或自學。這種教學模式比起以往教師示範操 作學生仿做的方式更加有效。雖然課前準備工作較長,但可以更好地幫助學生學 習。
- 2. 這次備課中融入了自錄影片並且上字幕,最初是沒有字幕,發覺學生看影片時不太理解影片內容,需要重覆看幾遍!才能理解老師所說的是什麼(PS:可能是因為老師敘述時,不夠字正腔圓),因此特別上網找尋影片上字幕的方法,第一次用【剪映+oTranscribe】的方式,還是需要花費不少時間,但是過程中可以再次審視影片內容並且將影片KEY上不同字體的字幕,第二次,又在備課過程中,從一場 AI 研習中得知有影片、語音轉字幕工具(WhisperDesktop+youtube 字幕)可以讓影片更快速上字幕,因此上字幕變得更輕鬆,學生看影片學習讓方便!
- 這課程是六年級四個班的課程,因利用學習吧建立課程,可以讓課程重複使用, 且學生的學習歷程及課堂歷程都會分開紀錄下來,相當方便!未來新的年度在教 學要此課程時,可能在加以修正繼續使用。
- 本次課程設計中未利用到學習吧\_課間活動功能,未來可在其它資課課程中加入 此項,讓課程進行當中多增加師生間的互動。
- 5. 未來教學研究方向可朝 apple siri 語音方式遠端控制家電及 AI 融入方式繼續研究, 讓課程更豐富充實。
- 6. 未來,若經費充足的話,可採購一些 microbit、擴充板、各式電子零件,讓學生

嘗試製作自己設計的物聯網裝置,解決生活中的問題。

不是學會了才去做,而是做了才能學會。不用很厲害才開始,先開始才會很厲害。

**參考資料:(若有請列出)** 

參考書目:輕鬆學 KSB039 物聯網應用、用 microbit 學程式設計結合 KASIE 擴展板 創意專題實作

參考網站:吉哥的分享、阿玉老師的 micro:bit 研究區 2、 阿簡生物筆記-微電腦課程 KSB039

## 教學成果網站及影片

新北親師生平台\_學習吧-物聯網燈光開闢(MICROBIT-IOT)課程 前往觀看 學習吧物聯網燈光開闢 MICRO BIT IOT 課程教學成果影片 前往觀看 物聯網燈光開闢(MICRO:BIT-IOT)課程\_學生成果影片 前往觀看

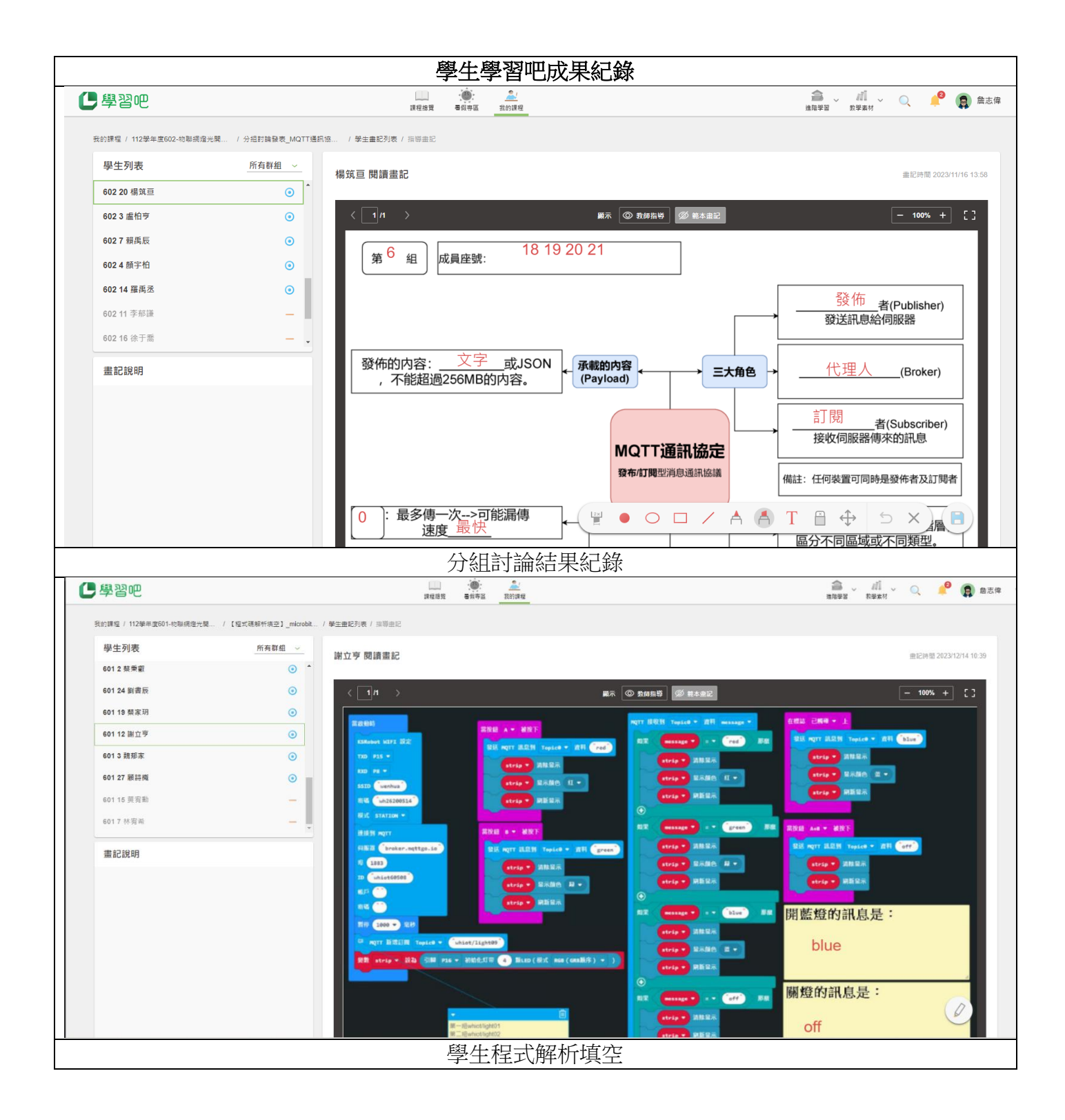

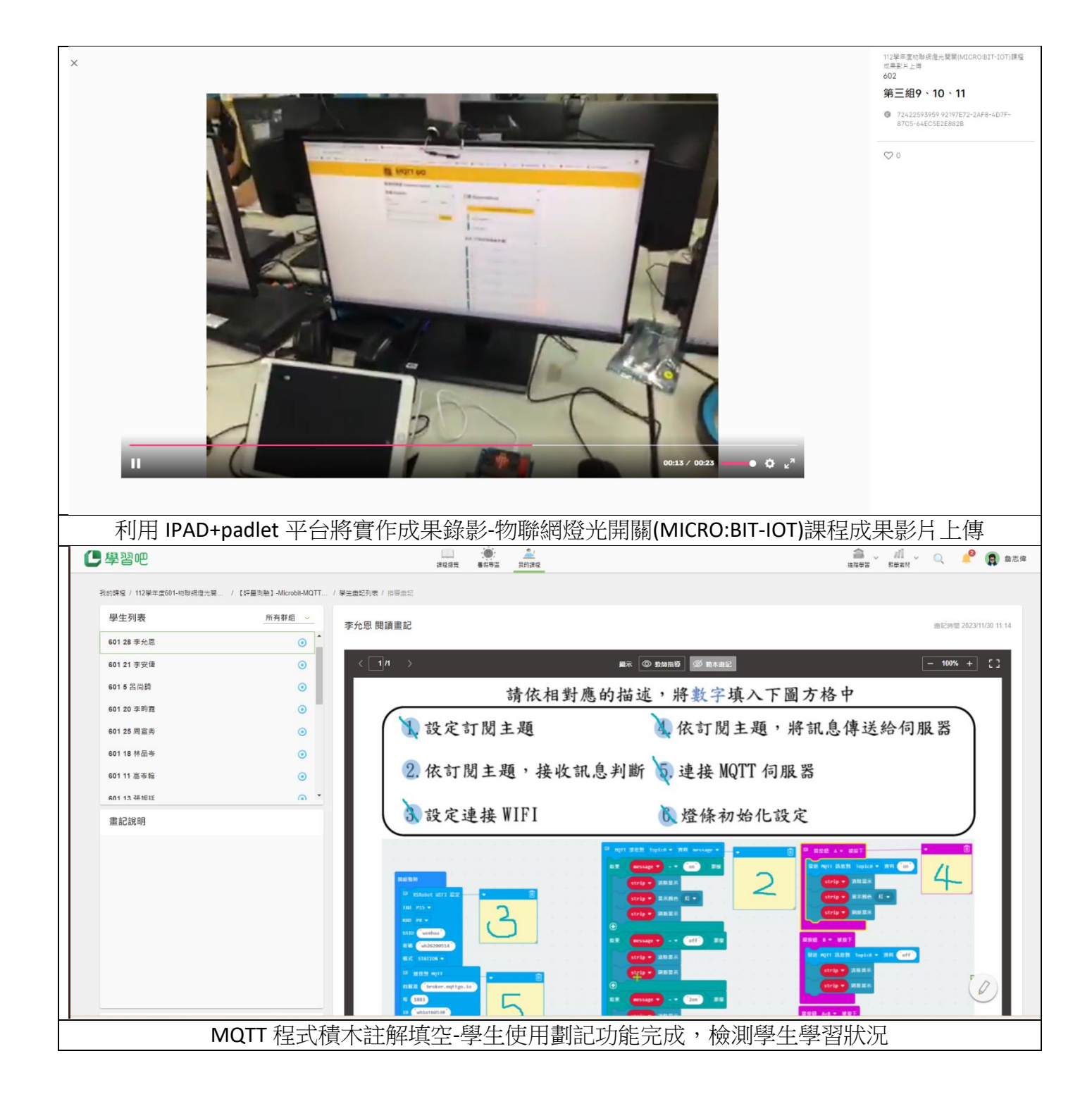

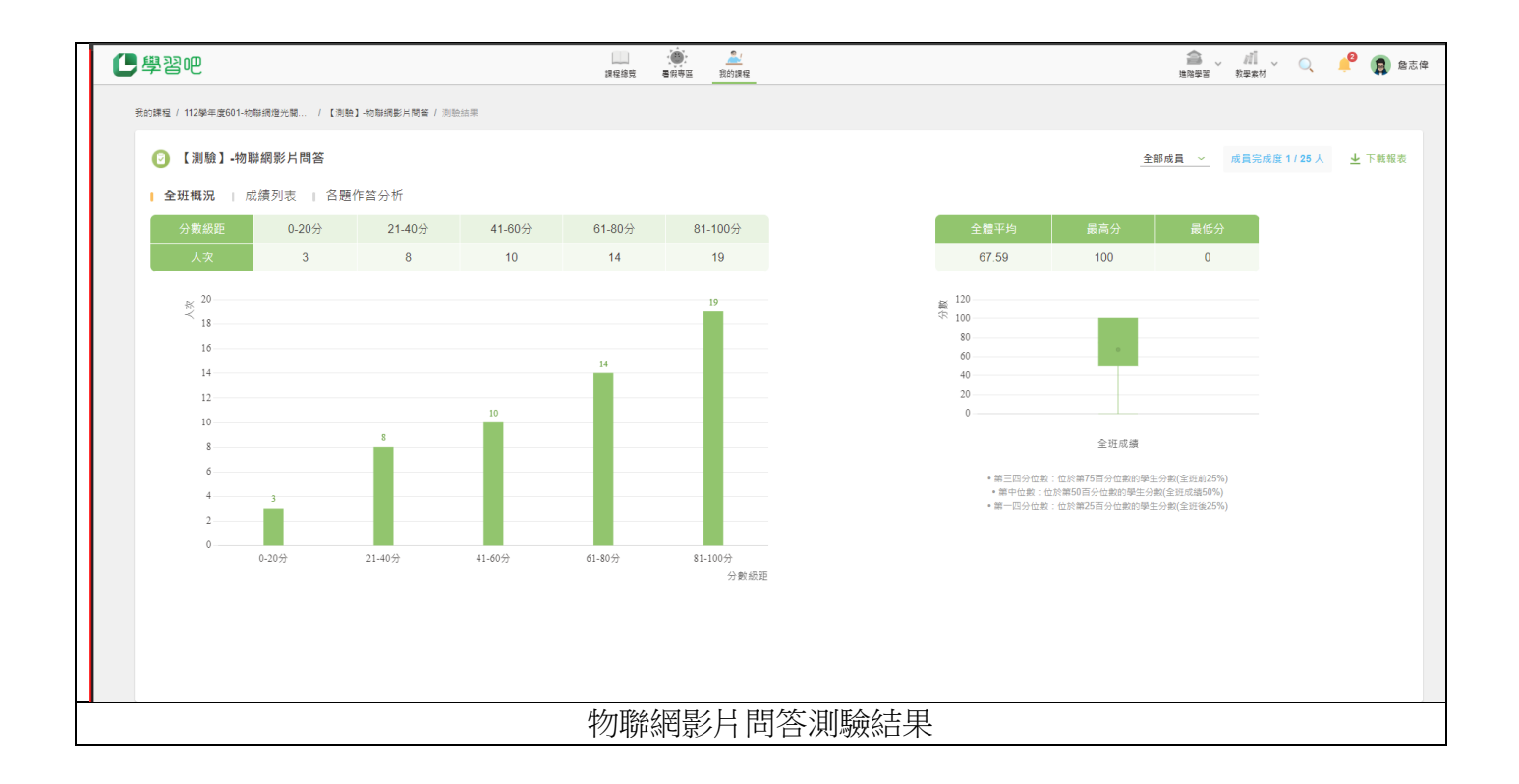

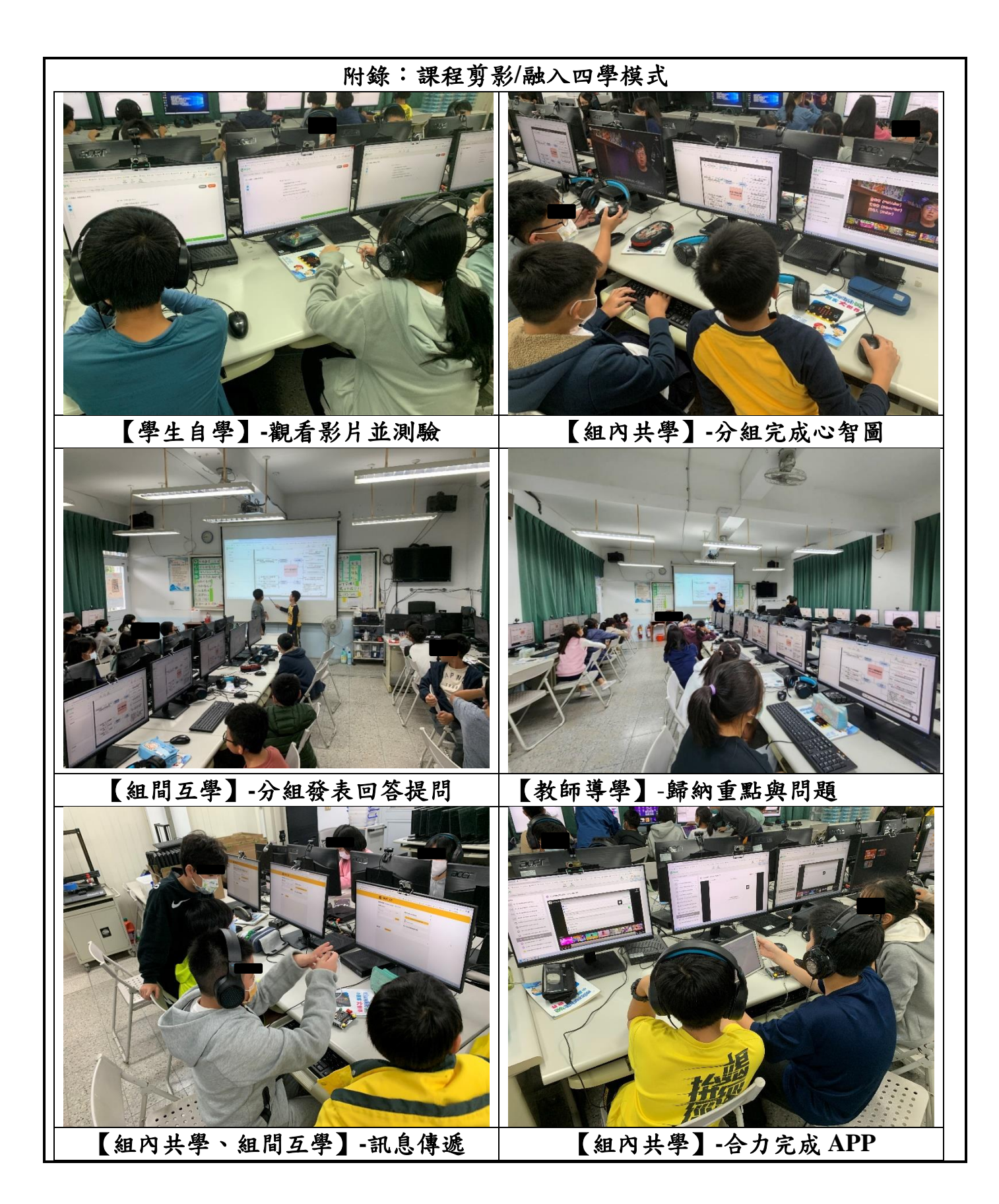

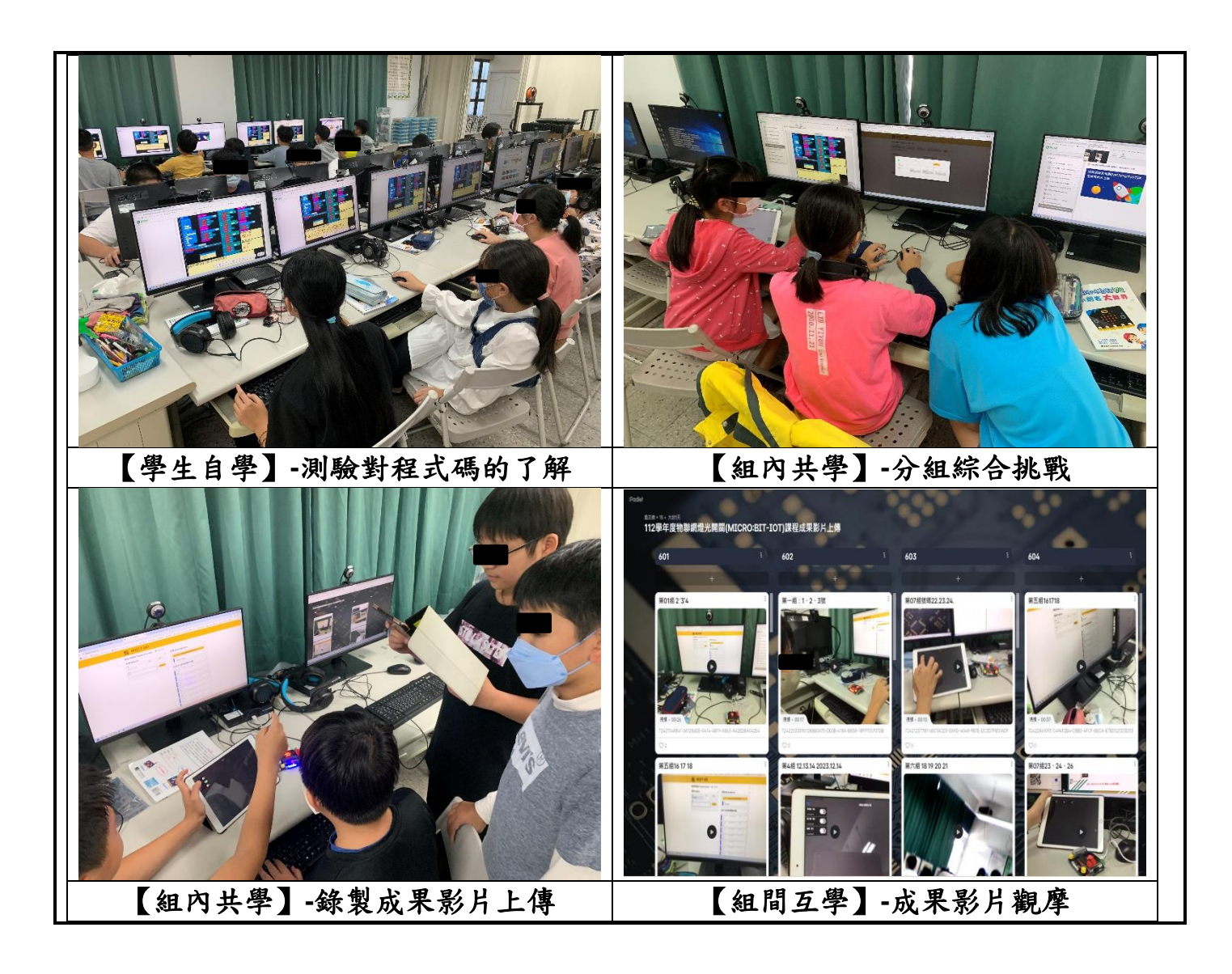

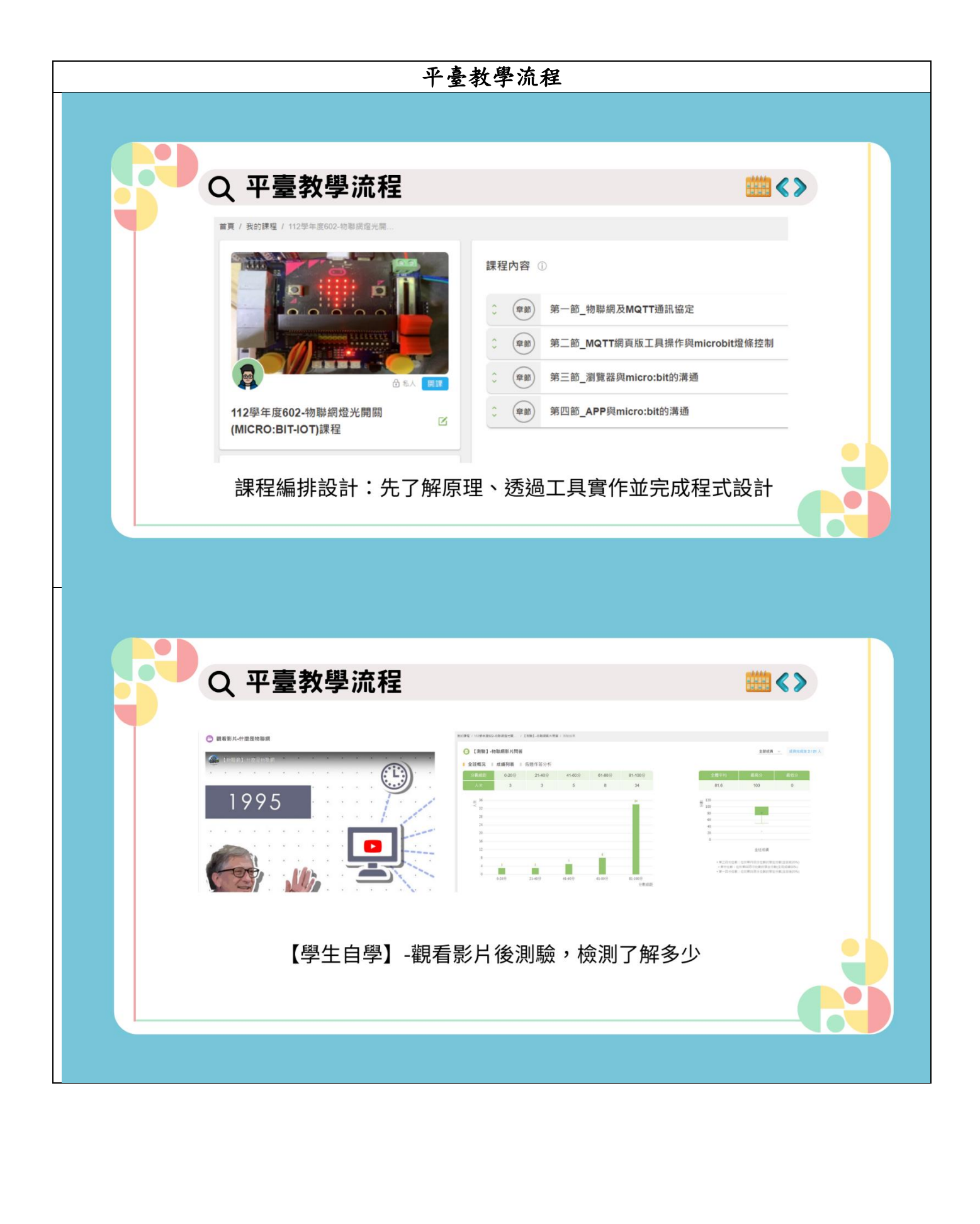

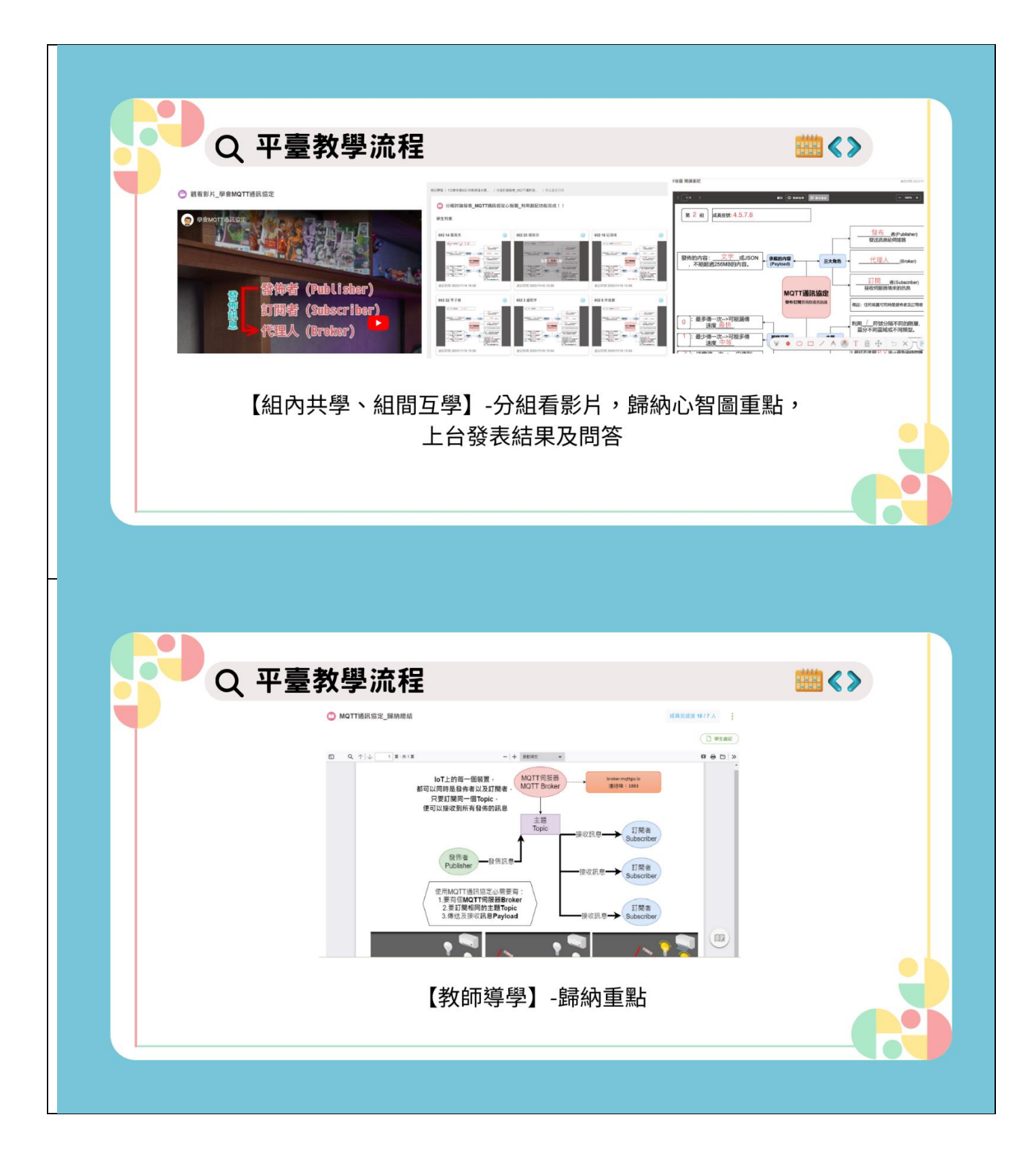

| O DINZe_MO                                                                                                    | 17播跃定使用终着注意内容                                   | dimenter o rorat 🙏 🚦                                                                                                    | ) шялана_маттара                                                                                                    |                                                                                                    | <u>9848</u>                         |
|----------------------------------------------------------------------------------------------------|-------------------------------------------------|----------------------------------------------------------------------------------------------------|----------------------------------------------------------------------------------------------------|----------------------------------------------------------------------------------------------------|-------------------------------------|
| 作業通道 中2300<br>作業原則 47300<br>第2610日 第27610<br>前期340日 141<br>前期340日 141<br>前期340日 141<br>日本141日<br>日本141日<br>日<br>日<br>日<br>日<br>日<br>日<br>日<br>日<br>日<br>日<br>日<br>日<br>日<br>日<br>日<br>日<br>日<br>日 | 12<br>CTI和加加市市市市市市市市市市市市市市市市市市市市市市市市市市市市市市市市市市市 | 使可以除收到所有操作的信息。                                                                                                    | CHRX         CRRX         CRRX         CRRX         CRRX         CRRX         CRXX         CRXX <th< td=""><td>如何使用一個問題來控制智慧家庭系<br/>(1)透過將交換器直按連接到每個設備<br/>(2)透過為每個設備安裝單叢的交換器<br/>(3)透過將所有設備訂問相同主題到何<br/>再使用問題傳送訊息到何點器進行<br/>(4)透過為每個設備使用不同的通訊協</td><td>統中的多個設備?<br/> 。<br/> 張器。<br/>分發。<br/>定。</td></th<> | 如何使用一個問題來控制智慧家庭系<br>(1)透過將交換器直按連接到每個設備<br>(2)透過為每個設備安裝單叢的交換器<br>(3)透過將所有設備訂問相同主題到何<br>再使用問題傳送訊息到何點器進行<br>(4)透過為每個設備使用不同的通訊協 | 統中的多個設備?<br> 。<br> 張器。<br>分發。<br>定。 |
|                                                                                                    | 課前利用                                            | 【口說記憶+決                                                                                                    | 則驗】讓學生                                                                                                    | 回憶重點                                                                                                    |                                     |
|                                                                                                    |                                                 |                                                                                                    |                                                                                                    |                                                                                                    |                                     |
|                                                                                                    |                                                 |                                                                                                    |                                                                                                    |                                                                                                    |                                     |
|                                                                                                    |                                                 |                                                                                                    |                                                                                                    |                                                                                                    |                                     |
|                                                                                                    | 平臺教學流                                           | 程                                                                                                    |                                                                                                    |                                                                                                    |                                     |
|                                                                                                    | 平臺教學流<br>和臺教學流<br>Material                      |                                                                                                    | 83<br>                                                                                                    |                                                                                                    |                                     |
|                                                                                                    | <b>平臺教學流</b>                                    | • ROFA, MOTHREEIREF           • ROFA, MOTHREEIREF           • RANG           • RANG <td>251<br/></td> <td></td> <td></td> | 251<br>                                                                                                    |                                                                                                    |                                     |

| <complex-block></complex-block> | <complex-block></complex-block> |
|---------------------------------|---------------------------------|

|    |                                                                                                    |                                                                                                    |                                                                                                    |                                                                                                    |                                                                                              |                                                                                                    |                                                                                                    |                                                                                                    |                                                                                                    | 1000                                                                      |
|----|----------------------------------------------------------------------------------------------------|----------------------------------------------------------------------------------------------------|----------------------------------------------------------------------------------------------------|----------------------------------------------------------------------------------------------------|----------------------------------------------------------------------------------------------|----------------------------------------------------------------------------------------------------|----------------------------------------------------------------------------------------------------|----------------------------------------------------------------------------------------------------|----------------------------------------------------------------------------------------------------|---------------------------------------------------------------------------|
| Q  | 、學                                                                                                    | 生伊                                                                                                    | を用數                                                                                                    | 據                                                                                                    |                                                                                              |                                                                                                    |                                                                                                    |                                                                                                    |                                                                                                    | <b>Ⅲ</b> < >                                                              |
|    |                                                                                                    |                                                                                                    |                                                                                                    |                                                                                                    |                                                                                              |                                                                                                    |                                                                                                    |                                                                                                    |                                                                                                    |                                                                           |
| 4  | !<br>學生姓名                                                                                                    | 」 在線時間                                                                                                    | K<br>本月素村總使用                                                                                                    | し<br>時間 課程名称<br>112學年度602-特聯提達光                                                                                                    | M<br>本月瀏覽影片時間                                                                                | N<br>影片加總時間                                                                                                    | 0<br>本月測驗時間                                                                                                    | P<br>測驗加總時間                                                                                                    | Q<br>本月語音作業時間                                                                                                    | R<br>語音作菜加鐵時間                                                             |
| 2  | 稫○丞                                                                                                    | 02時41分58                                                                                                    | 19 01時04分32                                                                                                    | 問題(MICRO:BIT-IOT)課程<br>算譜初級関議【博幼基金會<br>授權】                                                                                                    | 00 #9 30 33 40 45                                                                            | 00時30分46秒                                                                                                    | 00時01分04秒                                                                                                    | 00時02分11秒                                                                                                    | 00時00分59秒                                                                                                    | 00時05分27秒                                                                 |
| 5  | 彩燈                                                                                                    | 01時50分42                                                                                                    | 100時42分51                                                                                                    | ハキチガ兵員日口数<br>112學年度502-物職相望光<br>間間(MJCRO:BIT-IOT)課程<br>六年参和訪問口段                                                                                                    | 00時25分21秒                                                                                    | 00時26分21秒                                                                                                    | 00時02分27秒                                                                                                    | 00時02分27秒                                                                                                    | 00時02分57秒<br>00時00分45秒<br>00時00分32秒                                                                                                    | 00時01分17秒                                                                 |
| 7  | 許o允                                                                                                    | 02時03分13                                                                                                    | 19 00時49分16                                                                                                    | 112學年度602-特聯修道光<br>間間(MJCRO-BIT-IOT)課程                                                                                                    | 00時30分19秒                                                                                    | 00時30分19秒                                                                                                    | 00時02分28秒                                                                                                    | 00時02分28秒                                                                                                    | 00時00分43時                                                                                                    | 00時02分38秒                                                                 |
| 9  | 赖○辰                                                                                                    | 01時55分29                                                                                                    | 边 00時49分21                                                                                                    | <ul> <li>ハエネリカロ語の説</li> <li>112擧年度602-物職相登光</li> <li>南關(MICRO:BIT-IOT)課程</li> </ul>                                                                                                    | 00時30分56秒                                                                                    | 00時30分56秒                                                                                                    | 00時03分06秒                                                                                                    | 00時03分06秒                                                                                                    | 00時01分02秒                                                                                                    | 00時01分34秒                                                                 |
| 10 | 范o题                                                                                                    | 19時44分31                                                                                                    | 边 00時25分36                                                                                                    | ハキ す 北 共 語 山 説<br>112 単 年度 502 - 物際 相 道 光<br>間 閣 (MICRO: BIT-IOT) 課程                                                                                                    | 00時20分41秒                                                                                    | 00時20分41秒                                                                                                    | 00時00分53秒                                                                                                    | 00時00分53秒                                                                                                    | 00時00分32秒                                                                                                    | 00時02分52秒                                                                 |
| 12 | 黄の雄                                                                                                    | 04時28分52                                                                                                    | 步 00時47分46                                                                                                    | 六年李班共語山歌<br>112學年度602-物聯個型光<br>間關(MICRO:BIT-10T)課程                                                                                                    | 00時23分39秒                                                                                    | 00時23分39秒                                                                                                    | 00時02分13秒                                                                                                    | 00時02分13秒                                                                                                    | 00時02分15秒                                                                                                    | 00時01分58秒                                                                 |
| 14 | 陳○豪                                                                                                    | 04時07分43                                                                                                    | 步 00時32分03                                                                                                    | 六年孝班其語口説<br>112學年度602-特聯網燈光<br>間間(MICRO:BIT-IOT)課程                                                                                                    | 00時18分45秒                                                                                    | 00時18分45秒                                                                                                    | 00時02分11秒                                                                                                    | 00時02分11秒                                                                                                    | 00時01分15秒<br>00時01分12秒                                                                                                    | 00時09分16秒                                                                 |
| 16 | 黃o維                                                                                                    | 06時09分50                                                                                                    | 01時13分18                                                                                                    | 六年参班英語口說<br>112學年度602-物聯相宣光<br>問題(MICRO:BIT-IOT)課程                                                                                                    | 00時36分19秒                                                                                    | 00時36分19秒                                                                                                    | 00時08分44秒                                                                                                    | 00時08分44秒                                                                                                    | 00時08分04秒<br>00時00分41秒                                                                                                    | 00時06分26秒                                                                 |
| 18 | 李o榱                                                                                                    | 02時07分46                                                                                                    | 步 00時44分13                                                                                                    | <ul> <li>六年等班英語口説</li> <li>112擧年度502-特礎相談光</li> <li>間關(MICRO:BIT-IOT)課程</li> </ul>                                                                                                    | 00時27分04秒                                                                                    | 00時27分04秒                                                                                                    | 00時01分40秒                                                                                                    | 00時01分40秒                                                                                                    | 00時05分45秒<br>00時01分42秒                                                                                                    | 00時01分42秒                                                                 |
|    |                                                                                                    |                                                                                                    |                                                                                                    | 112 Fill OF NMCO2 SHOPSHIPPING                                                                                                    | 00時15分49秒                                                                                    |                                                                                                    | 00時02分32秒                                                                                                    | 1000 0000000000000000000000000000000000                                                                                                    | 00時00分36秒                                                                                                    | 00 88 04 6-25 86                                                          |
|    | 高。時                                                                                                    | 05時33分52                                                                                                    | · 00時26分06                                                                                                    | 形 (新聞)(MICRO:BIT-IOT)課程<br>六年季班英語口説                                                                                                    |                                                                                              | 00時15分49秒                                                                                                    |                                                                                                    | 00 時02 分 32 秒                                                                                                    | 00時03分49秒                                                                                                    | 00 40 44 77 60 10                                                         |
|    | ₩0 <sup>4</sup>                                                                                                    | 05時3分52<br>01時42年05                                                                                                    | 69 00 1823 9 00<br>14 00 18 23 9 00                                                                                                    | 6 開始のこうらすろう7時<br>(未今年時間)2<br>44 112毎年第602-時間得望決<br>45 112日<br>(112日)3<br>45 112日<br>(112日)3<br>45 112日<br>(112日)3<br>45 112日<br>(112日)3<br>45 112日<br>(112日)3<br>(112日)3<br>(112)(112)(112)(112)(112)(112)(112)(112                                                                                                    | 0.1872.4.0.86                                                                                | 00時13分99秒<br>00時23合20秒                                                                                                    |                                                                                                    | 00 16 (C 分 2 16<br>00 16 (C A 20 16                                                                                                    | 00時01点31%<br>00時01点31%                                                                                                    | 014 A.2 U                                                                 |
|    | 2014<br>2014<br>2014                                                                                                    | 65 49 3 49 2<br>01 48 2 2 46<br>0                                                                                                    |                                                                                                    | 5 開始のたらにすべつが開<br>次半等時時に置<br>4. 112毎年第602-特徴得登売<br>112毎年第602-特徴得登売                                                                                                    | 0.1872.4.0.84                                                                                | 00時15分49秒<br>の#23.430話                                                                                                    | 00 88 01 d. 30 64                                                                                                    | 00 IR (C 4) 22 IS                                                                                                    | 00時03分分野<br>00時0103156                                                                                                    |                                                                           |
|    | ·····································                                                                                                    | 的時到外空                                                                                                    |                                                                                                    | <ul> <li>              日本の目的目前の目前の目前の目前の目前の目前の目前の目前の目前の目前の目前の目前の目前の目</li></ul>                                                                                                    | 0.1872.4.0.86                                                                                | 008159409<br>m#314948                                                                                                    | 00.8*01 d. 30 \$6                                                                                                    | 00 16 (C 4) 20 16                                                                                                    | 00時00分分野<br>00時0103156                                                                                                    |                                                                           |
|    | Retif<br>まか       まか       この       この       122厚年度60<br>提習                                                                                                    | 05時33分2<br>01株0200                                                                                                    | e<br>■<br>0<br>1<br>0<br>1<br>1<br>1<br>1<br>1<br>1<br>1<br>1<br>1<br>1<br>1<br>1<br>1                                                                                                    | 9 開始の10-017-057時<br>(1)<br>(1)<br>(1)<br>(1)<br>(1)<br>(1)<br>(1)<br>(1)                                                                                                    | 0.18 27.4.0.8                                                                                | の時31分の行<br>(加速31点の後)                                                                                                    | 00 88 01 d. 30 64                                                                                                    | 00 IR (0. 4) 20 IF                                                                                                    | 00時03分49秒<br>00時01 433 56<br>(上下載測                                                                                                    | 00801.4115                                                                |
|    | 第6時<br>第6時<br>第6日<br>第2時年度66<br>指<br>指<br>日本<br>第6日<br>第6日<br>第6日<br>第6日<br>第6日<br>第6日<br>第6日<br>第6日<br>第6日<br>第6日                                                                                                    | 05時33分2<br>01時22年6<br>02-初聯網燈<br>[厚範1]                                                                                                    | <ul> <li>● 00時2400</li> <li>● 00時2400</li> <li>● 00500</li> <li>● 00500</li> <li>● 00500</li> <li>● 00500</li> <li>● 00500</li> <li>● 00500</li> <li>● 00500</li> <l< td=""><td><ul> <li>         ・ 1129年期のについていていていていていていていていていていていていていていていていていていて</li></ul></td><td></td><td>(標部3)第三</td><td></td><td>00時(0)分交(時<br/>00時(0)分交(時<br/>00時(0)分支(時<br/>00時(0)分支(時<br/>00時(0)分<br/>00時(0)分<br/>00時(0)分<br/>00時(0)分<br/>00時(0)<br/>00時(0)<br/>00<br/>00<br/>00<br/>00<br/>00<br/>00<br/>00<br/>00<br/>00</td><td>00時00分分野<br/>00時00分355<br/>00時00分355<br/>でまた。<br/>部回動_APP與mic</td><td>0017 A25<br/>00日のA1日<br/>○日日<br/>○日日<br/>○日日<br/>○日日<br/>○日日<br/>○日日<br/>○日日<br/>○</td></l<></ul> | <ul> <li>         ・ 1129年期のについていていていていていていていていていていていていていていていていていていて</li></ul>                                                                                                    |                                                                                              | (標部3)第三                                                                                                    |                                                                                                    | 00時(0)分交(時<br>00時(0)分交(時<br>00時(0)分支(時<br>00時(0)分支(時<br>00時(0)分<br>00時(0)分<br>00時(0)分<br>00時(0)分<br>00時(0)<br>00時(0)<br>00<br>00<br>00<br>00<br>00<br>00<br>00<br>00<br>00                                                                                                    | 00時00分分野<br>00時00分355<br>00時00分355<br>でまた。<br>部回動_APP與mic                                                                                                    | 0017 A25<br>00日のA1日<br>○日日<br>○日日<br>○日日<br>○日日<br>○日日<br>○日日<br>○日日<br>○ |
|    | 第6時<br>第6時<br>第6日<br>第6日<br>第12學年度6<br>前提<br>第2<br>第12學年度6<br>前提<br>第2<br>第<br>5<br>第<br>5<br>第<br>5<br>第<br>5<br>第<br>5<br>第<br>5<br>第<br>5<br>第<br>5<br>第<br>5                                                                                                    | 65時33分2<br>01株22条/6<br>02-物聯網燈<br>[實勤1]<br>3 (實勤1]                                                                                                    |                                                                                                    | B 開始のこうすごう理解<br>Trip #FM 202<br>Ti2 単体的の2 特別を設定<br>Ti2 単体的22 特別を設定<br>Ti2 単体的22 特別を設定<br>Ti2 単体的22 特別を設定<br>Ti2 単体的22 特別であった<br>Ti2 単体的22 特別であった<br>Ti2 単体的22 特別であった<br>Ti2 単体の21 体の12 体の12 体の12 体の12 体の12 体の12 体の12                                                                                                    | 00.14522.4.00.85<br>00.14522.4.00.85<br>MQTT網頁 ×                                             | (東部3) 第三                                                                                                    |                                                                                                    | 00時00分至約<br>00時01-0-30<br>0<br>1<br>0<br>1<br>0<br>1<br>0<br>1<br>0<br>1<br>0<br>1<br>0<br>1<br>0<br>1<br>0<br>1<br>0                                                                                                    | 00 년 33                                                                                                    |                                                                           |
|    | 高の時<br>またが<br>またが<br>またが<br>に<br>た<br>に<br>た<br>の<br>に<br>の<br>の<br>に<br>の<br>の<br>の<br>の<br>の<br>の<br>の<br>の<br>の<br>の<br>の                                                                                                    | 00時33分2<br>01時20年6<br>02-初聯網燈<br>[厚約1]<br>2] (理約1<br>度, (理約1)<br>度, (理約1)                                                                                                    |                                                                                                    | <ul> <li>         ・ 「「「「「」」」」         ・・・・・・・・・・・</li></ul>                                                                                                    | MQTT胡良×<br>章章<br>二<br>二<br>二<br>二<br>二<br>二<br>二<br>二<br>二<br>二<br>二<br>二<br>二               | ○ (東部3)第三 ○ (東部3)第三 ○ (東部3)第三 ○ (東部3)第三                                                                                                    | <ul> <li>∞ # 01 4 m %</li> <li>前_密號器向mic</li> <li>前2</li> <li>月_micr </li> <li>№ </li> </ul>                                                                                                    | ○○時(○) 会 20 時<br>○○時(○) 会 30 括<br>○○時(○) 会 30 括<br>○○日(○) 会 30 括<br>○○日(○) 会 30 括<br>○○日(○) 会 30 括<br>○○日(○) 会 30 括<br>○○日(○) 会 30 括<br>○○日(○) 会 30 括<br>○○日(○) 会 30 括<br>○○日(○) 会 30 括<br>○○日(○) 会 30 括<br>○○日(○) 会 30 括<br>○○日(○) 会 30 括<br>○○日(○) 会 30 (○) 合<br>○○日(○) 会 30 (○) 合<br>○○日(○) 会 30 (○) 合<br>○○日(○) 合<br>○○日(○) 会 30 (○) 合<br>○○日(○) 合<br>○○日(○) (○) 合<br>○○日(○) (○) (○) (○) (○) (○) (○) (○) (○) (○)                                                                                                    | 00時03分49秒<br>00時01分3356                                                                                                    |                                                                           |
|    | ※の時<br>またが<br>またが<br>またが<br>に<br>た<br>に<br>た<br>の<br>に<br>の<br>の<br>の<br>の<br>の<br>の<br>の<br>の<br>の<br>の<br>の<br>の<br>の<br>の                                                                                                    | 65時33分2<br>01時27年6<br>02-初聯網理<br>[運節1]<br>12 (運動)<br>度強                                                                                                    |                                                                                                    | <ul> <li>         ・          ・         ・</li></ul>                                                                                                    | MQTT網頁 ×                                                                                     | □ (章約3) 第三<br>(章約3) 第三<br>(章約3) 第三<br>(章 約3) 第三<br>(章 約3) (章 約3) (章 )<br>(章 )<br>(章 )<br>(章 )<br>(章 )<br>(章 )<br>(章 )<br>(章                                                                                                    | <ul> <li>              の詳ロ点の社      </li> <li>             前回第第回前回         </li> <li>             前2         </li> <li>             バー「「」」「」」「」」」             「」」</li></ul>                                                                                                    | 00時(0分20時)<br>00時(0分20時)<br>(原約4)5<br>章節2<br>licrosoft Mak<br>創題 19 / 23                                                                                                    | ◎ 時33 分47秒<br>○ 05年01 & 33 56<br>○ 05年01 & 33 56<br>○ 回答二(1) (1) (1) (1) (1) (1) (1) (1) (1) (1)                                                                                                    |                                                                           |
|    | 第60章       第60章       第60章       第50章       第2章       第2章       第2章       第2章       第3週標章章       第3週標章       第3週標章       第3週標章                                                                                                    | G 時 3 分 空<br>G 時 3 分 空<br>G 時 3 分 空<br>G 時 5 日<br>G 前 5 日<br>G 前<br>G 前<br>G 前 5 日<br>G 前 |                                                                                                    | B (1995年1975年19年19年19年19年19年19年19年19年19年19年19年19年19年                                                                                                    | MQTT調頁 ×                                                                                     | □<br>(東約3) 第三<br>(東約3) 第三<br>(東約3) (東南3) (東南3) ( (東南3) (東南3) ( (東南3) ( (東南3) ( (東南3) ( (東南3) ( (東南3) ( (東南3) ( (東南3) ( (東西3) ( (東西3) ( (東西3) ( (東西3) ( (東西3) ( (東西3) ( (東西3) ( ( (東西3) ( ( (東西3) ( ( (東西3) ( ( ( ( (東西3) ( ( ( ( ( ( ( ( ( ( ( ( ( ( ( ( ( ( (                                                                                                    | <ul> <li>              のまれの1点3034      </li> <li>             からまの1点3034         </li> <li>             からまの1点3034         </li> <li>             からまの1点3034         </li> <li>             からまの1点3034         </li> <li>             からまの1点3034         </li> <li>             からまの1点3034         </li> <li>             からまの1点3034         </li> <li>             からまの1点3034         </li> </ul> | 00時の分支や<br>00時の人30秒<br>(軍能4)約<br>章部2<br>間について、「<br>の見ていい」の<br>していいで、<br>していいで、<br>しいいで、<br>していいで、<br>していいいで、<br>していいで、<br>していいで、<br>していいで、<br>していいで、<br>していいいで、<br>していいいで、<br>していいいで、<br>していいいで、<br>していいいで、<br>していいいで、<br>していいいで、<br>していいいで、<br>していいいいいいいいいいいいいいいいいいいいいいいいいいいいいいいいいいいい | © 時33 分分秒                                                                                                    |                                                                           |
|    | 第60時<br>第60時<br>第60日<br>第12日<br>第12日<br>第12日<br>第13日<br>第13日<br>第13日<br>第13日<br>第13日<br>第13日<br>第13日<br>第13                                                                                                    | G 時 33 分 空<br>G 時 33 分 空<br>G 時 3 分 空<br>G 時 3 分 空<br>G 前 1 目<br>G 前 1 目<br>G 前<br>G 前<br>G                                                                                 |                                                                                                    | B million(1):0173071時日<br>(第一時日本日本の日本の日本の日本の日本の日本の日本の日本の日本の日本の日本の日本の日本                                                                                                    | MQTT網頁 ×<br>章節2<br>見<br>予たす<br>二<br>二<br>二<br>二<br>二<br>二<br>二<br>二<br>二<br>二<br>二<br>二<br>二 | ○○○○○○○○○○○○○○○○○○○○○○○○○○○○○○○○○○○○                                                                                                    | <ul> <li>◎ 建 (2) (2) (2) (2) (2) (2) (2) (2) (2) (2)</li></ul>                                                                                                    | <ul> <li>○ 時 (○ 弁 2: 時)</li> <li>○ 時 (○ 弁 2: 時)</li> <li>○ 時 (○ 弁 2: 時)</li> <li>○ (○ ○ ○ ○ ○ ○ ○ ○ ○ ○ ○ ○ ○ ○ ○ ○ ○ ○</li></ul>                                                                                                    | © 時33 分 49 秒<br>○ 5 年 5 日 4 33 5 年 -<br>高四統_APP與mic<br>章 統2<br>〕 現作作業_Micr.<br>已完成 23 / 23<br>④                                                                                                    |                                                                           |
|    | 高の時<br>第20時<br>第20日<br>第2日<br>第2日<br>第2日<br>第2日<br>第2日<br>第2日<br>第2日<br>第2                                                                                                    | G 時 3 分 空<br>G 時 3 分 空<br>G また 2 品 (G<br>G<br>G また 2 品 (G<br>G<br>G                                                                                                    |                                                                                                    | B (1990年10-017-0179年)<br>The sector of the sector of the secto  | MQTT網頁 ×<br>朝秋23 400 時<br>第二<br>第二<br>第二<br>第二<br>第二<br>第二<br>第二<br>第二<br>第二<br>第二           | □ (11590 407 年<br>□ (11590 407 年<br>□ (11590 407 年<br>□ (11590 407 年<br>□ (11590 407 年<br>○ (11590 407 年<br>○ (11590 407 年<br>○ (11590 407 年<br>○ (11590 407 年)<br>○ (11590 407 年)<br>○ (11590 407 年)<br>○ (11590 407 年)<br>○ (11590 407 年)<br>○ (11590 407 年)<br>○ (11590 407 年)<br>○ (11590 407 年)<br>○ (11590 407 年)<br>○ (11590 407 年)<br>○ (11590 407 407 407 407 407 407 407 407 407 40                                                                                                    | <ul> <li>metor 4 m 44</li> <li>metor 4 m 44</li> <li>新史器與mic</li> <li>新2</li> <li>ジー</li> <li>ジー</li> </ul>                                                                                                    | <ul> <li>○時回金32時</li> <li>○時回金32時</li> <li>○時回金32時</li> <li>○日前日</li> <li>○日前日</li> <li>○日前</li></ul>                                                                                                    | <ul> <li>◎ 時33 分分秒</li> <li>◎ 時33 分分秒</li> <li>◎ 時33 分分秒</li> <li>◎ 時33 分分秒</li> <li>◎ 日</li> <li>○ 日</li> <li>○ 日</li> <li>○ 日</li> <li>○ ○</li> <li>○ ○</li> </ul>                                                                                                    |                                                                           |
|    | 第60時<br>第60時<br>第60時<br>12場年度60<br>時間<br>第2日<br>第2日<br>第2日<br>第2日<br>第2日<br>第2日<br>第3日<br>第3日<br>第3日<br>第3日<br>第3日<br>第3日<br>第3日<br>第3日<br>第3日<br>第3                                                                                                    | 5 時 3 分 空     1 また     1 差     2      3     4      5                                                                                                    |                                                                                                    | B (1995年10-017-05-1795)<br>Trainer<br>Trainer                                                                                                    | MQTT網頁 ×                                                                                     | □<br>□<br>□<br>□<br>□<br>□<br>□<br>□<br>□<br>□<br>□<br>□<br>□<br>□                                                                                                    | <ul> <li>         ◎ 課 01 点 20 14     </li> <li>         ◎ 第 23 23 23     </li> <li>         ◎ ● ● ● ● ● ● ● ● ● ● ● ● ● ● ● ● ● ● ●</li></ul>                                                                                                    | ○ 時 © 分 2 秒<br>○ 時 0 4 30 秒<br>○ 時 0 4 30 秒<br>○ 前 2 30 秒<br>○ 同<br>○ 同<br>○ 同<br>○ 同<br>○ 同<br>○ 同<br>○ 同<br>○ 同                                                                                                    | <ul> <li>◎ 詳切 分49 秒</li> <li>◎ 詳切 み33 56</li> <li>■ 計算 数</li> <li>■ 計算 数</li> <li>■ 計算 数</li> <li>■ 計算 数</li> <li>■ 計算 数</li> <li>■ 計算 数</li> <li>■ 計算 数</li> <li>■ 計算 数</li> <li>■ 計算 数</li> <li>■ 計算 数</li> <li>■ 目前</li> <li>■ 目前</li> <li< td=""><td></td></li<></ul> |                                                                           |
|    | xc.00<br>xc.00<br>xc.00 | 5 男 3 分型     1 2 2 月     3 1 単     2 2 月     3 1 単     5 男                                                                                                    |                                                                                                    | B (新聞のにつけての) 7世の<br>The State State Sta | MQTT胡頁 ×<br>mtf21 400 85                                                                     | (目前3)第三     (目前3)第三     (目前3)第目     (目前3)第目     (目前3)目目     (目目1)目目     (目目1)目目     (目目1)目目     (目目1)目目     (目目1)目目 | <ul> <li></li></ul>                                                                                                    | 00時の(会)20時<br>の時の(会)20時<br>回時の(会)20時<br>回時の(会)20時<br>回前2<br>目的2<br>回<br>回                                                                                                    | © 時33 分 49 秒<br>○ 5 年 0 4 33 5 6<br>回 新 1 4 33 5 6<br>副 新 1 4 33 5 6<br>副 新 1 4 33 5 6<br>■ 新 1 4 33 5 6<br>■ 新 1 4 33 5 6<br>■ 新 1 4 33 5 6<br>■ 新 1 4 33 5 6<br>■ 新 1 4 33 5 6<br>■ 1 4 33 5 6<br>■ 1 4 3 5 6<br>■ 1 4 3 5 6<br>■ 1 4 3 5 6<br>■ 1 4 3 5 6<br>■ 1 4 3 5 6<br>■ 1 4 3 5 6<br>■ 1 4 3 5 6<br>■ 1 4 3 5 6<br>■ 1 4 3 5 7 6<br>■ 1 4 3 5 7 6<br>■ 1 4 5 7 7 7 7 7 7 7 7 7 7 7 7 7 7 7 7 7 7                                                                                                    |                                                                           |

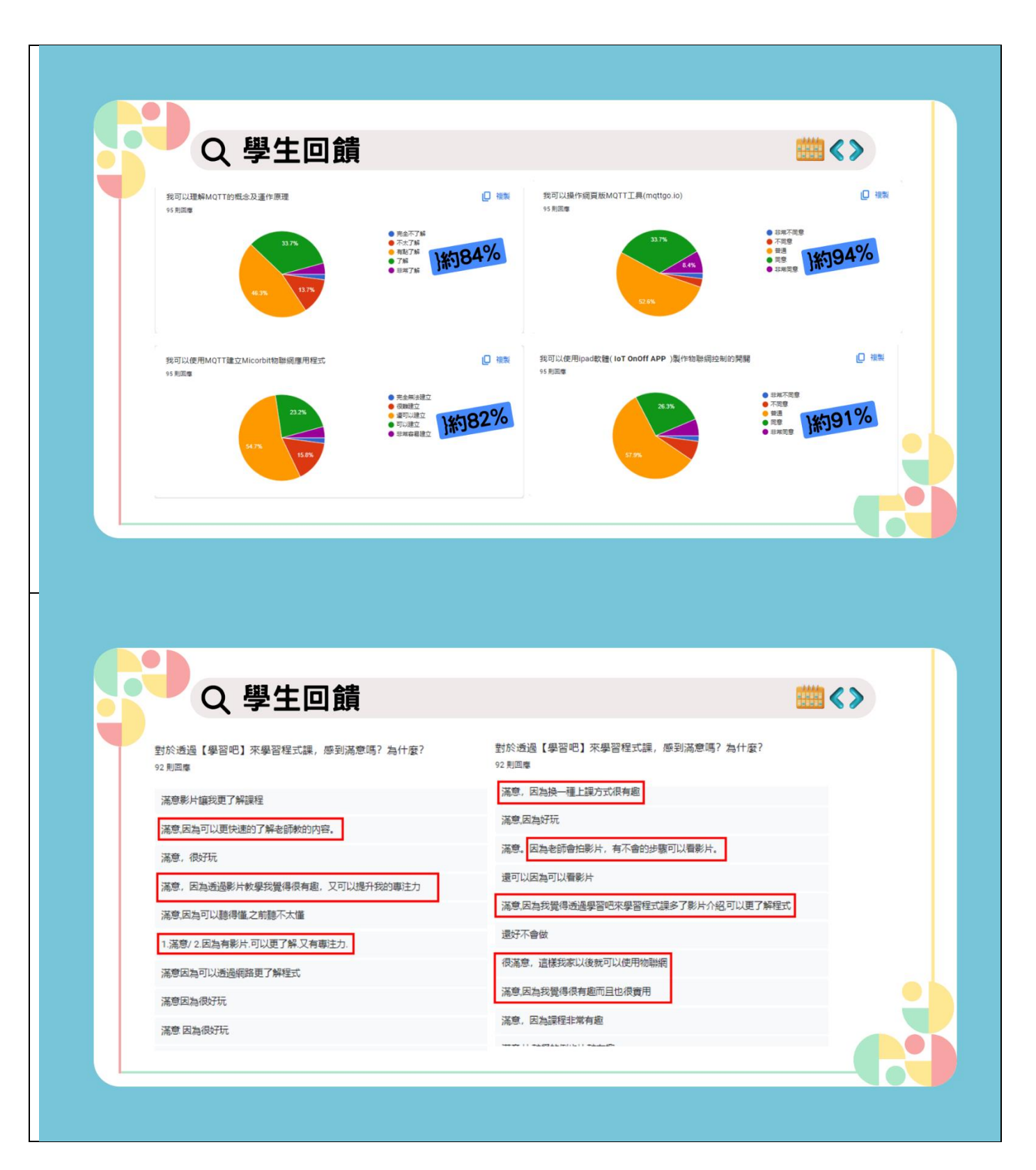

| 粤羽四                                                                                                    | iii 🌞 👱                                                                                                    | â , il , o 🤌 👔                                                                                                    | 合共                                                                                               |
|----------------------------------------------------------------------------------------------------|----------------------------------------------------------------------------------------------------|----------------------------------------------------------------------------------------------------|--------------------------------------------------------------------------------------------------|
| /?'⊖"C                                                                                                    | 課程總理 看我帝蓝 <u>我的課程</u>                                                                                                    | 進陽學習 教學素材                                                                                                    |                                                                                                  |
| <b>首頁 / 我的課程 / 112</b> 學年度602-物聯網燈光開                                                                                                    |                                                                                                    |                                                                                                    |                                                                                                  |
|                                                                                                    | 課程內容 ①                                                                                                    | + 新增調                                                                                                    | 章節                                                                                               |
|                                                                                                    | ≎ (≢節) 第一節_物聯網及MQTT通訊協定                                                                                                    | ^                                                                                                    | :                                                                                                |
|                                                                                                    | ↓ 🕐 額看影片-什麼是物聯網                                                                                                    |                                                                                                    | :                                                                                                |
|                                                                                                    | 2 2 2315 【測驗】-物聯網影片問答                                                                                                    |                                                                                                    | :                                                                                                |
| 112學年度602-物聯網燈光開關                                                                                                    | ↓ 觀看影片_學會MQTT通訊協定                                                                                                    |                                                                                                    | :                                                                                                |
| (MICRO:BIT-IOT)課程                                                                                                    | 分組討論發表_MQTT通訊協定心留圖_利用劃記功能完成!!                                                                                                    |                                                                                                    | :                                                                                                |
| 課程邀請 ①                                                                                                    | ↓ O MQTT通品協定_歸納總結                                                                                                    |                                                                                                    | :                                                                                                |
| 邀請碼 916705 📿 里西                                                                                                    | ☆                                                                                                    |                                                                                                    | :                                                                                                |
| https://www.learnmode.net/course/627925?passcode=                                                                                                    | 十 新增要对                                                                                                    |                                                                                                    |                                                                                                  |
| 內容列表 ①                                                                                                    | ♀ ● 第二節_MQTT網頁版工具操作與microbit燈條控制                                                                                                    | ~                                                                                                    | :                                                                                                |
| ↓課程大綱與說明                                                                                                    | ♀● 第三節_瀏覽器與micro:bit的溝通                                                                                                    | ~                                                                                                    | :                                                                                                |
|                                                                                                    | へ (com 第四節 APP 印 icro-bit的 港通                                                                                                    |                                                                                                    | :                                                                                                |
| 課程內容                                                                                                    |                                                                                                    | ~                                                                                                    | <u> </u>                                                                                         |
| ■ 課程內容                                                                                                    |                                                                                                    | ×<br>×                                                                                                    | :                                                                                                |
| ▶ 課程內容<br>■ 課金 m = = = = = = = = = = = = = = = = = =                                                                                                    | (中都)         第五節_物群網分組綜合挑戰線習           (中都)         第五節_物群網分組綜合挑戰線習           (中都)         第五節_物群網分組綜合挑戰線習           (中本)         第五節_物群網分組綜合批戰線習                                                                                                    | ▲<br>通用学習 武学素村 ○ ↓ ↓ ●                                                                                                    | ·<br>:<br>:<br>:<br>:<br>:                                                                       |
| 課程內容<br>環常成長<br>學習000<br>項/我的課程/112学年度602-检验病證光照                                                                                                    |                                                                                                    | پ<br>الله کې د کې کې کې کې کې کې کې کې کې کې کې کې کې                                                                                                    | ·<br>:<br>:<br>:<br>:<br>:<br>:                                                                  |
| 課程內容                                                                                                    |                                                                                                    | ▲<br>通用学習<br>数学素材<br>(十 新港<br>(十 新港                                                                                                    | ·<br>:<br>:<br>:<br>:<br>:<br>:<br>:<br>:<br>:<br>:<br>:<br>:<br>:<br>:<br>:<br>:<br>:<br>:<br>: |
| 課程内容<br>理性:此目<br>學習吧<br>項/我的課程/112学年度602-特制現品光見                                                                                                    |                                                                                                    | ▲<br>通程学習 武学裏村 Q                                                                                                    |                                                                                                  |
| 課程内容<br>理世の目<br>準世の目<br>準日<br>準日<br>準日<br>準日<br>準日<br>準日<br>準日<br>準日<br>準日<br>準日                                                                                                    |                                                                                                    | ▲<br>通用平音 _ 武平表村 _ Q ↓ ↓ ↓ ↓ ↓ ↓ ↓ ↓ ↓ ↓ ↓ ↓ ↓ ↓ ↓ ↓ ↓ ↓                                                                                                    |                                                                                                  |
| 課程内容<br>理性/// 現代// 現代// 日本<br>理世// 見的課程 / 112学年度002-特制病程光知                                                                                                    | 第五節_物群網分組綜合挑戰線習           (me)         第五節_物群網分組綜合挑戰線習           (me)         第五節_物群網分組綜合挑戰線習           (me)         第五節           (me)         第五節           (me)         第五節           (me)         第五節           (me)         第五節           (me)         第二節_MQTT網頁版工具操作與microbit燈條控制 | ▲                                                                                                    |                                                                                                  |
| 課程内容<br>単世 出 目<br>望習 吧<br>項 / 我的課程 / 112年年度602-48時候日光開<br>() ● 1 人 () ● 1 人 () ● 1 \end{pmatrix} () ● 1 () ● 1 () ● 1 () ● 1 () ● 1 () ● 1 () ● 1 () ● 1 () ● 1 () ● 1 () ● 1 () ● 1 () ● 1 () ● 1 () ● 1 () ● 1 () ● 1 () ● 1 () ● 1 () ● 1 () ● | 第五節_物影網分組給含挑戰線習       第五節_物影網分組給含挑戰線習       課程務費     第5節       課程務費     第6章       課程務費     第6章       課程務費     第6章       第五節_MQTT網頁版工具操作與microbit燈條控制       回影記憶_MQTT過訊定使用時應注意內容                                                                                                    | ▲<br>山田平宮 近平高村 Q ♪<br>小<br>一<br>一<br>一<br>一<br>一<br>一<br>一<br>一<br>一<br>一<br>一<br>一<br>一                                                                                                    |                                                                                                  |
| 課世点量         理世点目         學習吧         第(人気会課堂/112学年度602-物勘病登光開開<br>(MICRO:BIT-IOT)課程                                                                                                    |                                                                                                    | <ul> <li>↓</li> <li>↓</li></ul>                                                                                                    |                                                                                                  |
| 課程內容         建士止目         學習吧         讓 / 我的課程 / 112學年度602-特勒現是光開品         112學年度602-物聯劇燈光開闢<br>(MICRO:BIT-IOT)課程                                                                                                    |                                                                                                    | ▲福田学習 公式 (<br>山田学習 (<br>山田学習 (<br>一)<br>(<br>一)<br>(<br>)<br>(<br>一)<br>(<br>)<br>(<br>)<br>)<br>(<br>)<br>(<br>)<br>)<br>(<br>)<br>)<br>(<br>)<br>)<br>(<br>)<br>)<br>)<br>(<br>)<br>)<br>)<br>(<br>)<br>)<br>)<br>)<br>(<br>)<br>)<br>)<br>)<br>(<br>)<br>)<br>)<br>)<br>)<br>)<br>)<br>)<br>)<br>)<br>)<br>)<br>)<br>) |                                                                                                  |
| 課程內容           課世市局           第世市局           第日、日本市局           第日、日本市局           1           第日、日本市局           1           第日、日本市局           1           第日、日本市局           1           1           1           1           1           1           1           1           1           1           1           1           1           1           1           1           1           1           1           1           1           1 <td< td=""><td></td><td><ul> <li>▲ ● ● ● ● ● ● ● ● ● ● ● ● ● ● ● ● ● ● ●</li></ul></td><td></td></td<>                                                                                                    |                                                                                                    | <ul> <li>▲ ● ● ● ● ● ● ● ● ● ● ● ● ● ● ● ● ● ● ●</li></ul>                                                                                                    |                                                                                                  |
| 課程內容         課世世書         學習吧         第 / 我的課程 / 112學年度602-物聯病燈光開闢         () () () () () () () () () () () () () (                                                                                                    |                                                                                                    |                                                                                                    |                                                                                                  |
| 課程內容         課世点日           理世点日         第           第二十二二         第           第二十二二         第二十二二           第二十二二         第二十二二           第二十二二         第二十二二           第二十二二         第二十二二           第二十二二         第二十二二           第二十二         第二十二二           第二十二         第二十二           第二十二         第二十二           第二十         第二十           第二         第二           第二         第二           第二         第二           第二         第二           第二         第二           第二                                                                                                    |                                                                                                    |                                                                                                    |                                                                                                  |
| 課程内容         課世世世         理世世世         望習00         第一月我的課程 / 112等年度002-特勒病燈光期間         (112學年度602-物聯病燈光期間         (MICRO:BIT-IOT)課程         課程邀請 ①         (2)         建結碍 916705       (2)         建結碍 916705       (2)         市均ps/iwww.leanmode.net/course-627925*/passcole*       (2)         内容列表 ①       (2)                                                                                                    |                                                                                                    |                                                                                                    |                                                                                                  |
| 課程內容         ●           課世点日         ●           第二十五四十二         ●           第二十五四十二         ●           第二十五四十二         ●           第二十二二         ●           第二十二二         ●           第二十二二         ●           第二十二二         ●           第二十二         ●           第二十二         ●           第二十二         ●           第二十二         ●           第二十二         ●           第二十二         ●           第二十二         ●           第二十二         ●           ●         ●           ●         ●           ●         ●           ●         ●           ●         ●           ●         ●           ●         ●           ●         ●           ●         ●           ●         ●           ●         ●           ●         ●           ●         ●           ●         ●           ●         ●           ●         ●           ●         ●           ●                                                                                                    |                                                                                                    |                                                                                                    |                                                                                                  |

|                                                                                                    | · · · · · · · · · · · · · · · · · · ·                                                                                               | <b>≜</b> <i>i</i> 1 ⊂          | <u>.</u>   |
|----------------------------------------------------------------------------------------------------|----------------------------------------------------------------------------------------------------|--------------------------------|------------|
| 日學習吧                                                                                                    | 谋程编辑                                                                                                    | 這階學習 数學素材                      | 📮 📮 簷志偉    |
| Contraction of the second statement of the second statement of the second stat | ♀ ( 卑鄙) 第三節_瀏覽器與micro:bit的溝通                                                                                                    |                                | <u>^ :</u> |
|                                                                                                    | 🗘 😬 【③新增擴展積木】Microbit MQTT物聯網燈光開闢程式製作                                                                                               |                                | ÷          |
|                                                                                                    | 🗘 🕜 Microsoft MakeCode for micro:bit                                                                                                |                                | ÷          |
| 112學年度602-物聯網燈光開闢<br>(MICRO:BIT-IOT)課程                                                                                                    | Ĵ 🔗 KSB039loT物聯網擴展積木                                                                                                    |                                | ÷ -        |
|                                                                                                    | ↓ 【②wifi&MQTT伺服器&新增訂閱&燈條初始化】Microbit MQTT物聯網燈光開關程式製作                                                                                |                                |            |
| 課程邀請 ①                                                                                                    | ↑ 「①接收及發送訊息度理」Microbit MOTT物賬總增光開闢程式郵作                                                                                              |                                | :          |
| 邀請碼 916705 📿 重置                                                                                                    |                                                                                                    |                                | •          |
| https://www.learnmode.net/course/627925?passcode=                                                                                                    | □ 與FFF未_microoid modil 11/2/97/2014年年期間径33。                                                                                         |                                |            |
|                                                                                                    | ℃ CO傳送程式及測試】Microbit MQTT物聯納燈光崩開程式製作                                                                                                |                                |            |
| 內容列表 ①                                                                                                    | ↓ ② 網頁版MQTT工具                                                                                                    |                                | :          |
| 課程大綱與說明                                                                                                    | ↓ ① 【評量測驗】-Microbit-MQTT程式積木註解填空-使用劃記功能完成                                                                                           |                                | :          |
| ● 課程內容                                                                                                    | + 新增素材                                                                                                    |                                |            |
| ■ 課堂成員                                                                                                    | ≎ <sup>(</sup> <sup>(</sup> <sup>(</sup> <sup>(</sup> <sup>(</sup> <sup>(</sup> <sup>(</sup> <sup>(</sup> <sup>(</sup> <sup>(</sup> |                                | ~ :        |
| 課堂歷程                                                                                                    | -                                                                                                    |                                |            |
| ·····································                                                                                                    |                                                                                                    |                                |            |
| 从兵曹12                                                                                                    |                                                                                                    |                                |            |
|                                                                                                    | III 🙆: 👱                                                                                                    | â , <i>i</i> l , o             | 2 👩 🚌 🕫    |
|                                                                                                    | 課程錄覽 暑假带區 <u>我的課程</u> 十 新增素材                                                                                                    | 進階學習 数學素材                      | ÷ 🙀 MIGNI+ |
|                                                                                                    | <ul> <li>(常範) 第四節 APP與micro:bit的溝通</li> </ul>                                                                                       |                                | <u> </u>   |
|                                                                                                    | ▲ 「 」 「 」 」 「 」 」 」 」 」 」 」 」 」 」 」 」 」                                                                                             |                                | :          |
| 112舉年度602-物聯綱燈光闡閱                                                                                                    | Wignacht MakaCada far miara-bit                                                                                                    |                                | · ·        |
| (MICRO:BIT-IOT)課程                                                                                                    |                                                                                                    |                                | · · ·      |
| 理理激請 の こう                                                                                                    | ↓ U 【 述水 ! 進入rgb 物聯胡燈光開關範例 @ 操作 說明 】 makecode                                                                                       |                                | :          |
|                                                                                                    | ↓ □ 【分組實作挑戰】-利用IPAD-IoT OnOff APP及Microbit開發板製作RGB物聯網燈光開開                                                                           |                                |            |
| 邀請碼 916705 📿 重置                                                                                                    | ↓ ①新增MQTT何服器 ] IoT OnOff APP                                                                                                    |                                | :          |
| https://www.iearnmode.net/course/62/925/passcode=                                                                                                    | ↓ ② 【②提示!如何製作紅燈開翻按鈕】IoT OnOff APP                                                                                                   |                                | ÷          |
| 內容列表 ①                                                                                                    | ↓ ② 【③ 提示! 複製按鈕】 IoT OnOff APP                                                                                                    |                                | ÷          |
| 課程大綱與說明                                                                                                    | ↓ 🤣 學習吧物聯網燈光開關(MICRO:BIT-IOT)課程-讓後回饋單                                                                                               |                                | :          |
| ■ 課程內容                                                                                                    | 十 新姆素材                                                                                                    |                                |            |
| 課堂成員                                                                                                    | ↓ (幸靜) 第五節_物聯網分組綜合挑戰練習                                                                                                    |                                | ~ :        |
| 課堂歷程                                                                                                    |                                                                                                    |                                | v          |
|                                                                                                    |                                                                                                    |                                |            |
| 成員審核 ①                                                                                                    |                                                                                                    |                                |            |
| 成員加入 一部人 不公開 公開                                                                                                    | · · · · · · · · · · · · · · · · · · ·                                                                                               | <b>A</b> 3                     |            |
| ▶ 뿌낄 땐                                                                                                    |                                                                                                    | 1000 ~ 4711 ~ Q<br>追陪學習   我學素材 | 📫 👩 詹志倖    |
|                                                                                                    |                                                                                                    |                                | •          |
|                                                                                                    |                                                                                                    |                                | :          |
|                                                                                                    |                                                                                                    |                                | :          |
| 112學年度602-物聯網燈光開關<br>(MICRO:BIT-IOT)課程                                                                                                    | + 新始素材                                                                                                    |                                |            |
|                                                                                                    | ♀ ( 卑節) 第五節_物聯網分組綜合挑戰練習                                                                                                    |                                | <u>^ :</u> |
| 課程邀請 ①                                                                                                    | ↓ 🕕 【程式碼解析填空】_microbit-MQTT程式碼                                                                                                    |                                | ÷          |
| 邀請碼 916705 📿 亜亜                                                                                                    | 🗘 📀 物聯網課程分組挑戰任務 - Google 簡報                                                                                                    |                                | ÷          |
| https://www.learnmode.net/course/627925?passcode=                                                                                                    | ↓ 🤣 網頁版MQTT工具                                                                                                    |                                | ÷          |
| 內容列表 ①                                                                                                    | ↓ ① 【如何製作紅燈開關按鈕】IoT OnOff APP                                                                                                    |                                | :          |
| <sup>注 2 1 2</sup> 大细胞检研                                                                                                    | ↓ 😷 【如何複製按鈕】IoT OnOff APP                                                                                                    |                                | :          |
| 1111111111111111111111111111111111111                                                                                                    | ↓ 🔗 物聯網燈光開闢(MICRO:BIT-IOT)課程成果影片上傳                                                                                                  |                                | :          |
|                                                                                                    | ⊥ 15/m≋ti                                                                                                    |                                |            |
| i示王/以貝                                                                                                    | I 40/94/86/17                                                                                                    |                                |            |
| 課室燈程                                                                                                    |                                                                                                    |                                |            |
| 成員審核 ①                                                                                                    |                                                                                                    |                                |            |
| 成員加入 我人 不公開 公開                                                                                                    |                                                                                                    |                                |            |
|                                                                                                    |                                                                                                    |                                |            |